# Инструкция по установке программы Metalastik

## Системные требования

Для работы ПО MetaLastik необходим компьютер с установленной 64-разрядной версией операционной системы Microsoft Windows или Linux.

# Установка ПО

Чтобы установить программу MetaLastik, выполните следующие шаги:

#### 1. Загрузка

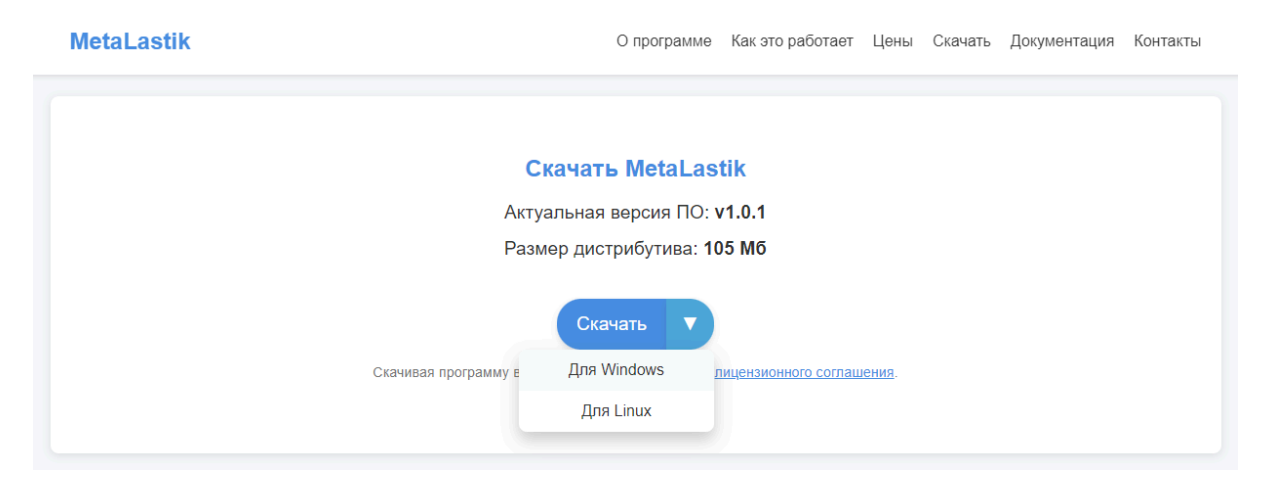

Скачайте zip-архив с актуальной версией программы с официального сайта.

2. Распаковка архива

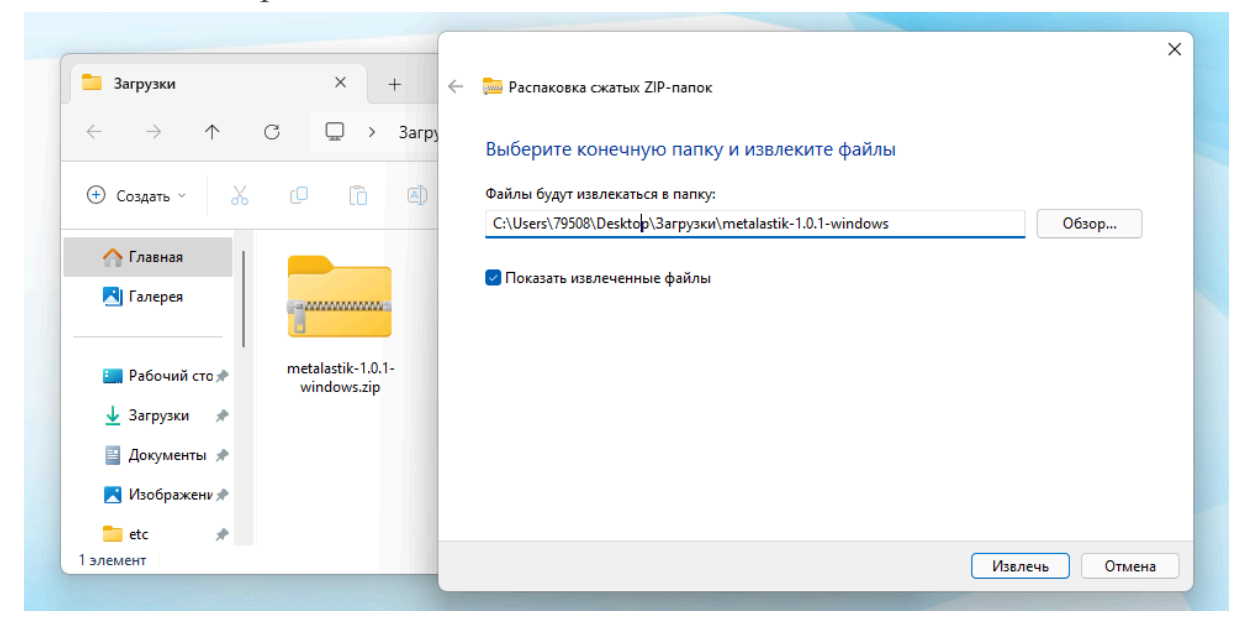

Распакуйте скачанный zip-архив в удобную вам папку на своем компьютере.

### 3. Запуск

| Меню                        | 🙀 MetaLastik                                                                                         | -      |       | >   |
|-----------------------------|----------------------------------------------------------------------------------------------------|--------|-------|-----|
|                             | Очистка метаданных изображений                                                                       |        |       |     |
|                             | Перетащите изображения сюда или кликните для выбора файлов                                           |        |       | - 、 |
| В настоящее<br>чтобы выбрат | время нет загруженных файлов. Перетащите изображения в зону загрузки или н<br>ъ файлы для обработки. | ажмите | на не | e,  |
|                             | 2024 © ООО "Меркадиум" (ОГРН 1226100026910, ИНН 6168118356)                                          |        |       |     |

Для начала работы с программой запустите файл *metalastik.exe* в папке из распакованного архива. Базовая версия программы MetaLastik готова к работе!

#### 4. Покупка и активация ключа расширенной версии программы

Для получения доступа к расширенной версии программы MetaLastik, пользователям необходимо выполнить следующие шаги:

- 1. Скачать базовую версию программы MetaLastik с официального сайта программы <u>https://metalastik.ru</u>
- 2. Написать на электронную почту <u>support@metalastik.ru</u> о своем желании купить лицензионный ключ для расширенной версии ПО MetaLastik.
- 3. Оплатить стоимость лицензионного ключа ПО MetaLastik по реквизитам, предоставленным в ответном письме.
- 4. Активировать полученный после оплаты лицензионный ключ в программе MetaLastik ("Меню" - "Лицензия").

#### Техническая поддержка

По любым вопросам, касающимся скачивания, установки, настройки и работы программы, вы можете обратиться в службу поддержки: <u>support@metalastik.ru</u>